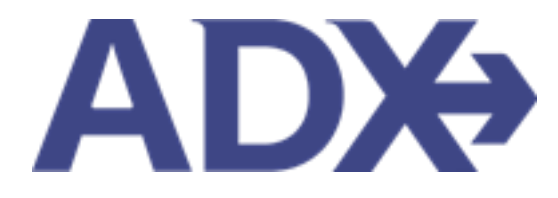

Quick Guide – Branded Fares June 2022

## Contents

| 1. | Air Book | ing Guide     | 3 |
|----|----------|---------------|---|
|    | 1.1.1.   | Branded Fares | 4 |

## 1.Air Booking Guide

ADX air itineraries are compared against 200+ contracts to build you an intuitive list of options with commissions. This air flow will take you from quoting to multi options to booking to ticketing, all in one platform. Booking ADX Air builds beautifully crafted comparisons and client itineraries as well as records commission automatically for reporting and finance payouts.

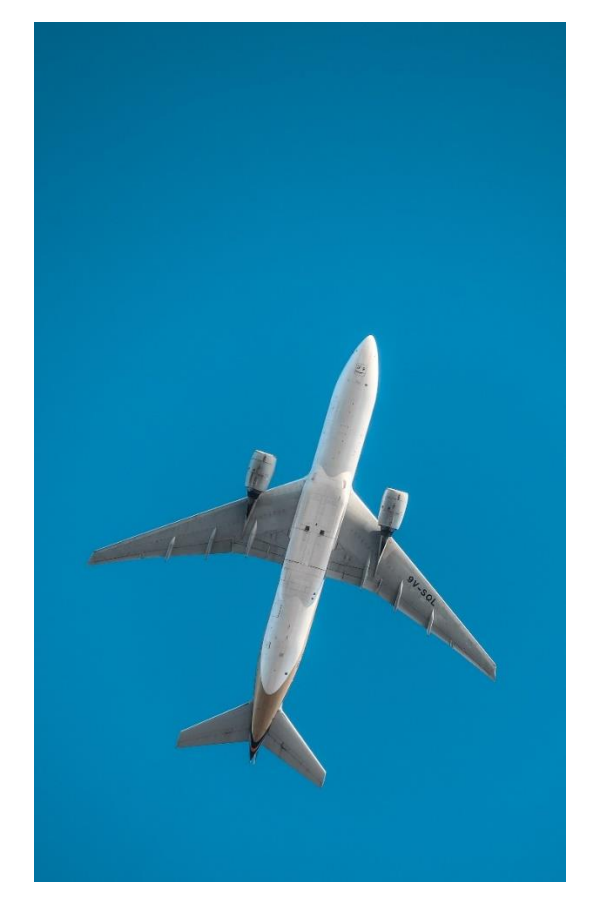

- All air itineraries are compared against our 200+ contracts to build you an intuitive list of options with commission
- Search Sabre and Amadeus inventory
- Net fares with mark-up opportunity available
- Air team support is a single click away
- Build side by side comparisons of up to 4 different itineraries
- Automatic invoicing for commission tracking
- Split credit card option when multiple tickets are sold

## 1.1. Branded Fares

**Branded fares**<sup>1</sup> are the bundling of optional services that airlines historically charged for a la carte – in addition to the base fare – or provided on a complimentary basis. You will see a matrix of fare comparisons between the different branded fare options and your requested itinerary (ex. Basic Economy, Main Cabin, Delta Comfort+, Delta Premium Select, etc.).

You will see as many brands as the airline gives us for a given route meaning you can UP SELL from economy to business if the price and "amenities" are right. Currently approximately 80 airlines support branded fares and results will vary based on routes and codeshares.

| ADte                                                                                                    | Partners          | Clients Resou                                                                                                    | rces 💿 🗠                               | kings 🗸 Cruise ID, ADX Ref, PNR,                                                                                  | or invoice # Q Anne Kulej v |  |  |
|----------------------------------------------------------------------------------------------------|-------------------|----------------------------------------------------------------------------------------------------|----------------------------------------|----------------------------------------------------------------------------------------------------|-----------------------------|--|--|
| Selected Flights                                                                                                    |                   |                                                                                                    |                                        |                                                                                                    |                             |  |  |
| 150 52 682.37                                                                                                    |                   |                                                                                                    |                                        |                                                                                                    |                             |  |  |
|                                                                                                    |                   | -                                                                                                    |                                        |                                                                                                    |                             |  |  |
| City Pr                                                                                                    | ir                | Los Angeles (LAX) to L                                                                                                    | Los Angeles (LAX) to London (LHR) EDIT |                                                                                                    |                             |  |  |
|                                                                                                    |                   | Los Angeles (LAX) to                                                                                                    | London (LHR) - Sun Nov 13              | Total Duration: 10h 25m View seat plan                                                                            |                             |  |  |
| American Aurore K. Lex Angelee (LAR) to Leandern (LAR)<br>Additional Antibulat Strein (LAR)<br>Additional Antibulat Strein (LAR)<br>Color Type Lonnory<br>Color Type Lonnory<br>Color M<br>Brandt MAN CABIN<br>Maal Med Available<br>Biggage Allowators: Free,Trassenger<br>Operate BystA |                   |                                                                                                    | n (UAR)<br>Fright 6001<br>Passenger    | Degen: Sun Nov 13 at 60.00pm<br>Territoria 8<br>Annot: Mon Nov 14 at 13.23pm<br>Territoria 5<br>Duration: 10h 25m |                             |  |  |
| City Pi                                                                                                    | ar                | London (LHR) to Los A                                                                                                    | ngeles (LAX)                           |                                                                                                    | EDIT                        |  |  |
|                                                                                                    |                   | London (LHR) to Los                                                                                                    | Angeles (LAX) - Sat Nov 19             | Total Duration: 11h 25m View seat plan                                                                            |                             |  |  |
| Ami                                                                                                    | rrican Airlines 🎙 | London (LHR) to Los Angel<br>AMERICAN ARLINES 6902 (<br>Aircraft: Bosing 777-3005R<br>Cabin Type: Economy<br>Class: H<br>Brant: MAIN CABIN<br>Meah: Meal Available<br>Bigggag Allowance: 1 Piece<br>Operated BysEA | es (J.AD)<br>Fight 6002<br>Passenger   | Depart Eak Nov 19 at 1230pm<br>Terminel 5<br>Annie Eak Nov 19 at 02-05pm<br>Terminel 8<br>Decesion: 11h 25m       |                             |  |  |
| Alternate Fares                                                                                                    |                   |                                                                                                    |                                        |                                                                                                    |                             |  |  |
| LAX - I                                                                                                    | LHR               | MAIN CABIN                                                                                                    | MAIN CABIN FLEXIBLE                    | PREMIUM ECONOMY                                                                                                   | PREMIUM ECONOMY<br>PLEXIBLE |  |  |
| LHR-I                                                                                                    | LAX               | MAIN CABIN                                                                                                    | MAIN CABIN FLEXIBLE                    | PREMIUM ECONOMY                                                                                                   | PREMIUM ECONOMY             |  |  |
| Per Ad                                                                                                    | Juit              | USD \$2,082.37                                                                                                    | USD \$2,262.37                         | USD \$3.099.17                                                                                                    | USD \$3,299.17              |  |  |
| Comm                                                                                                    | nission           | 18%                                                                                                    | 18%                                    | 10%                                                                                                    | 10%                         |  |  |
|                                                                                                    |                   | Selected                                                                                                    | Select                                 | Select                                                                                                    | Select                      |  |  |
|                                                                                                    |                   |                                                                                                    |                                        |                                                                                                    |                             |  |  |

| ote: these fare attributes ma     | y not be applicable to | codeshare flights operated | by other airlines. |                             |
|-----------------------------------|------------------------|----------------------------|--------------------|-----------------------------|
|                                   | MAIN CABIN             | MAIN CABIN FLEXIBLE        | PREMIUM ECONOMY    | PREMIUM ECONOMY<br>FLEXIBLE |
| FIRST CHECKED BAG                 | ~                      | ~                          | ~                  | ~                           |
| SECOND CHECKED BAG                | \$                     | \$                         | ~                  | ~                           |
| THIRD CHECKED<br>BAGGAGE          | \$                     | \$                         | ş                  | ş                           |
| SMALL PERSONAL ITEM<br>UP TO 40LI | ~                      | ~                          | ~                  | ~                           |
| CARRYON UP TO 45LI<br>115LCM      | ~                      | ~                          | ~                  | ~                           |
| SAME DAY STANDBY                  |                        |                            |                    |                             |
| SAME DAY FLIGHT<br>CHANGE         |                        |                            |                    |                             |

<sup>&</sup>lt;sup>1</sup> Branded fares ONLY available on Sabre itineraries

| Selected Flights  |                                                                                                    |                                                                                                    |                                                                                                    |                                                                                           |  |  |
|-------------------|----------------------------------------------------------------------------------------------------|----------------------------------------------------------------------------------------------------|----------------------------------------------------------------------------------------------------|-------------------------------------------------------------------------------------------|--|--|
| USD \$2.082.37    | •                                                                                                    |                                                                                                    |                                                                                                    |                                                                                           |  |  |
| City Pair         | Los Angeles (LAX) to L                                                                                                    | ondon (LHR)                                                                                           |                                                                                                    | EDIT                                                                                      |  |  |
|                   | Los Angeles (LAX) to                                                                                                    | London (LHR) - Sun Nov 13                                                                             | Total Duration: 1                                                                                                    | On 25m Wese seet plan                                                                     |  |  |
| American Arimes 🔪 | Los Angeles (LAX) to Londe<br>AMERICAN ARLINES 6091 J<br>Arcraft: Boeing 777-30CB<br>Cabit Type: Economy<br>Cast: H<br>Branct MAIN CABIN<br>Med. Meal Available<br>Bigging Allowance 1 Piece<br>Operated By/BA                                                                                                    | n (J-R)<br>Flyric 6991<br>Passenger                                                                   | Depart: Sun Nixo 13 at 06:00pm<br>Terrimal: 8<br>Arrive: Mon Nov 14 at 12:25pm<br>Terrimal: 5<br>Duration: 10h 25m              |                                                                                           |  |  |
| City Pair         | London (LHR) to Los A                                                                                                    | ngeles (LAX)                                                                                          | /                                                                                                    | EDIT                                                                                      |  |  |
|                   | London (LHR) to Los                                                                                                    | Augeres [LAA] - Sat NOV 19                                                                            | TOTAL DUPADONC                                                                                                    | to street a second street                                                                 |  |  |
| American Airlines | London (LHR) to Los Angel<br>AMERCAN ARUNES 6992 (<br>Averath: Boeing 777-3056<br>Cabin Type Economy<br>Dess: H<br>Brann MAIN CABA<br>Meal: Meal-notable<br>Beijinge Alowance: 1 Piece<br>Operated BytHA                                                                                                    | es (LAX)<br>Fright 1992<br>Fassenger                                                                  | Depart: Set Nov 1<br>Terminal 3<br>Amile: Sat Nov 10<br>Terminal: 8<br>Duration: 11h 25e                                        | i at 1230pm<br>at 6365pm                                                                  |  |  |
| American Airlines | London (LHR) to Los Angel<br>AMERCAN ARLINES 6992 (<br>Averath Board (T73.006H<br>Cabin Type: Economy<br>Date: H<br>Brann MAIN CABIN<br>Meat: Meat-Satable<br>Biggage Allowance: 1 Pace<br>Operated BytBA                                                                                                    | es (LAX)<br>Fight 8952<br>Passenger                                                                   | Depart: Sat Nov 11<br>Terminal 3<br>Anna: Sat Nov 10<br>Terminal 8<br>Duration: 11h 25n                                         | ar Gödspen<br>n                                                                           |  |  |
| American Airlines | London (LHR) to Los Angel<br>AMERCAN ARUNES 5992 (<br>Avreat: Boerg 777-3005R<br>Cabin Type: Economy<br>Cabin Type: Economy<br>Cabin Type: Economy<br>Cabin Type: Economy<br>Cabin Type: Economy<br>Cabin Hype: Economy<br>Cabin Hype: Ec | es (LAX)<br>Flight 1992<br>Passenger<br>MAIN CABIN FLEXIBLE                                           | Depart: Set Nov 11<br>Terminat 3<br>Amice Sat Nov 10<br>Terminat 8<br>Duration: 11th 25e                                        | Pat 1230pm<br>at 6365pm<br>n<br>PREMIUM ECONOMY<br>FLIDIBLE                               |  |  |
| American Airlines | London (LHR) to Los Angel<br>AMERCAN ARLINES 6992 (<br>Arreath: Board (T73:306E)<br>Cabin Type: Economy<br>Data: H<br>Brann MAIN CABA<br>Meal: Mgat Analobia<br>Bargage Alowance: T Pece<br>Operated By BA                                                                                                    | er (LAX)<br>Flight 1992<br>Passenger<br>MAIN CABIN FLIXIBLE<br>MAIN CABIN FLIXIBLE                    | Depart: Set Nov 11<br>Terminat 3<br>Annue: Sat Nov 10<br>Terminat 8<br>Duration: 11th 25e<br>PREMIUM ECONOMY<br>PREMIUM ECONOMY | PREMIUM ECONOMY<br>FLEXIBLE<br>PREMIUM ECONOMY<br>FLEXIBLE<br>PREMIUM ECONOMY<br>FLEXIBLE |  |  |
| American Airlines | London (LHR) to Los Angel<br>AMERCAN ARLINES 6992 (<br>Arrant: Board 1997)<br>Cabin Type: Economy<br>Casin Type: Economy<br>Casin Type: Economy<br>Meal: Meal Angel<br>Bactore Angel<br>Meal: Meal Angel<br>Bactore Angel<br>Meal: Meal Angel<br>Bactore Angel<br>Main CABIN<br>MAIN CABIN<br>USD \$2,082.37                                                                                                    | er (LAX)<br>Flight 8992<br>Passenger<br>MAIN CABINY FLEXIBLE<br>MAIN CABINY FLEXIBLE<br>USD 52,262.37 | Depart: Sat Nov 11<br>Terminat 3<br>Annue: Sat Nov 10<br>Terminat 8<br>Duration: 11th 25e<br>PREMIUM ECONOMY<br>USD 53,099.17   | PREMIUM ECONOMY<br>PLEXIBLE<br>PREMIUM ECONOMY<br>PLEXIBLE<br>USD 53,299.17               |  |  |

## ARE DETAILS

Note: these fare attributes may not be applicable to codeshare flights operated by other airlines.

|                                  | MAIN CARN | MAIN CABIN FLEXIBLE | PREMIUM ECONOMY | PREMIUM ECONOMI<br>FLEXIBLE |
|----------------------------------|-----------|---------------------|-----------------|-----------------------------|
| FIRST CHECKED BAG                | ~         | ~                   | ~               | ~                           |
| SECOND CHECKED BAG               | 5         | \$                  | ~               | ~                           |
| THRO CHECKED<br>BAGGAGE          | \$        | \$                  | 5               | 5                           |
| SMALL PERSONAL ITEM<br>UP TO 40U | ~         | ~                   | ~               | ~                           |
| CARRYON UP TO 45LI<br>11SECM     | ~         | ~                   | ~               | ×                           |
| SAME DAY STANDBY                 |           |                     |                 |                             |
| SAME DAY FLIGHT<br>CHANGE        |           |                     |                 |                             |

| ××==================================== | Steps                                             |   | Notes                                                                                                    |
|----------------------------------------|---------------------------------------------------|---|----------------------------------------------------------------------------------------------------|
| 1.                                     | Search and select flights                         | • |                                                                                                    |
| 2.                                     | Press Branded Fare name to review details of fare | • | Use <> to rotate through available branded fare<br>options when available<br>The name is a hyperlink, and an overlay will open |
| 3.                                     | Press SELECT to change fare type (optional)       | • | Selected fare indicated with blue SELECTED button<br>Changing fare type will update price, class, brand, etc.<br>in details    |